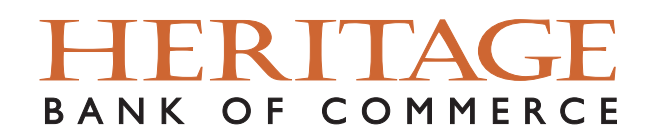

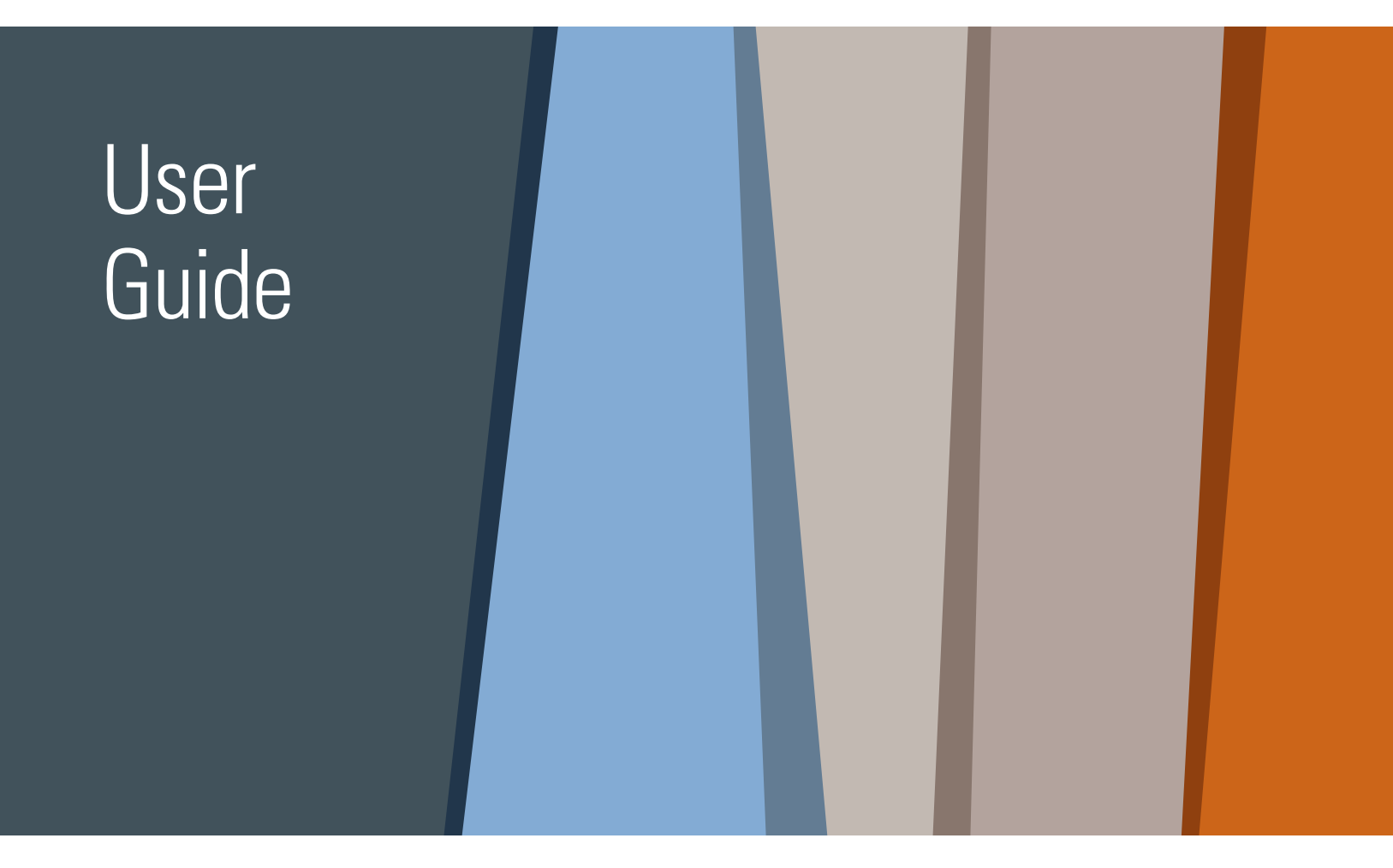

# **Small Business Online Banking**

### Contents

| Intro                                         | 1  |
|-----------------------------------------------|----|
| Logging In                                    | 2  |
| Home / Dashboard                              | 4  |
| Accounts, Recent Transactions, Transfer Money | 5  |
| Recurring Transfers                           | 6  |
| Transfer Activity, Stop Checks                | 7  |
| Recent Stop Checks, Manage Alerts             | 8  |
| Message Center, Admin Manager                 | 9  |
| Add a New User, Enable Service Permissions    | 10 |

### Heritage Direct Online Banking

Thank you for being our valued client. We are grateful for your business and committed to delivering outstanding service and expertise. Our goal is to ensure a smooth onboarding to Heritage Direct Online Banking for you and your business. This guide has resources to help make this process easier.

Once again, we thank you for being our valued client and a part of the Heritage Bank of Commerce family.

## Logging In

#### Logging In

In order to log into Heritage Direct Small Business Online Banking, go to **www.heritagebankofcommerce.bank**, click the top right dropdown **"Login to Online Banking"** and select the **"Small Business Online Banking"** link.

To log into Small Business Online Banking for the first time, you will need your NEW **Company ID**, **User ID** and **ONE-TIME Password**.

|                                                                                                    | HERI<br>BANK OF CO |                         | Commercial Online Banking<br>Small Business Online Banking<br>Personal Online Banking<br>Lockbox Solutions |          |
|----------------------------------------------------------------------------------------------------|--------------------|-------------------------|----------------------------------------------------------------------------------------------------|----------|
| EXPECTIVE CONTRACTOR      EXPECTIVE CONTRACTOR      EXPECTIVE CONTRACTOR      EXPECTIVE CONTRACTOR      EXPECTIVE      EXPECTIVE       EXPECTIVE      EXPECTIVE       EXPECTIVE      EXPECTIVE       EXPECTIVE       E | nd seare.          | INNOVATIV<br>For your D | E SOLUTION<br>ental Practice                                                                               | S        |
| Forgot User ID ><br>Login Help ><br>Terms and Conditions >                                                                                                    | Login              | LENDING                 | SPECIALTY                                                                                                  | ABOUT US |

Initial Login - Enter your **Company ID** and **User ID**.

Remember User ID - To expedite subsequent logins, select the "Remember User ID" checkbox.

After you enter the **ONE-TIME Password** provided, you will be required to select a new **Password**.

| HERITAGE<br>BANK OF COMMERCE                           | HERITAGE<br>BANK OF COMMERCE                                                                                                    |
|--------------------------------------------------------|----------------------------------------------------------------------------------------------------|
| Required Field Password Forgot Password > Login Help > | Change Password   Required Field  Old Password  New Password  Password  Password must be between 8 and 12 characters in length and contain uppercase, lowercase, and numeric characters. |
| Cancel Login                                           | Confirm Password                                                                                                    |

**Forgot Password** - To reset your **Password**, select the method that you would like to use to receive your new **ONE-TIME Password**. This option is only available after your initial login.

| BANK OF CON                              | IMERCE" |
|------------------------------------------|---------|
| Forgot Password?                         |         |
| How do you want to get your temporary pa | ssword? |
| 🔿 Email                                  |         |
| Text Message                             |         |
| Login Help >                             |         |
|                                          | Cancel  |

After changing your **ONE-TIME Password**, you will be required to select three security questions.

| Security Questions                         |   |
|--------------------------------------------|---|
| = Required Held Question #1                |   |
| What is your favorite song?                | ~ |
| Answer to Question #1                      |   |
| Question #2                                |   |
| Who is your favorite all-time entertainer? | * |
| Answer to Question #2                      |   |
| Question #3                                |   |
| What is your favorite place to visit?      | ~ |
| Answer to Question #3                      |   |
| •                                          |   |

The final step during the initial login is to select a Verification Image from the Image Categories drop-down menu and enter a Verification Phrase.

|    | HERITAGE<br>BANK OF COMMERCE                            |
|----|---------------------------------------------------------|
| Ch | oose Verification Image and Phrase                      |
| P  | lease choose an image and phrase that are recognizable. |
| V  | erification Image                                       |
| N  | o verification image chosen                             |
|    | = Required Field                                        |
| V  | erification Phrase                                      |
|    | Enter your verification phrase                          |
| Ir | nage Categories                                         |
| Γ  | Agriculture and Industry ~                              |
|    | MM 📷 📂 💶                                                |
|    |                                                         |
|    |                                                         |
| 1  |                                                         |

### Home/Dashboard

#### Home/Dashboard

When you log into Small Business Online Banking, you will see the **Dashboard**. This customizable page will provide you with overview panels, also known as "Widgets", that are the launching point for most of the features within the system.

#### Full view:

| ERITAGE               |                               |                   |                                           |                         |         |                      | D jean jaurepui             |
|-----------------------|-------------------------------|-------------------|-------------------------------------------|-------------------------|---------|----------------------|-----------------------------|
| tome                  | Welcome to Business           | Online Banking    |                                           |                         |         |                      | Last Logic 05/20/2019 10:35 |
| locounts<br>isansfers | +** Account Snapshot          | onine building    |                                           |                         | ¢×      | 💠 Tasks              | >                           |
| in Cherks             | Demand Deposit +              | Current Available | Current Ledger                            | Memo Available Balance  | = ^     | Approvals Pending    |                             |
|                       | (CHN T PUBLIC (*0066)         |                   | \$35.61                                   | \$35.61                 | >       | Secure Messages      |                             |
| esages                | (43333)                       |                   | \$11.50                                   | \$11.50                 | >       | 0 User Lockout       |                             |
| min Manager >         | Loan o                        | Payoff Amount     | Available Credit                          | Payment Due Date        | -       |                      |                             |
|                       | JANE T PUBLIC LOAN (*4444)    | \$95.03           | \$60.00                                   | 05/01/2019              | >       |                      |                             |
| sources               | Savings +                     | Current Available | Current Ledger                            | Memo Available Balarice |         |                      |                             |
| and Conditions        | JANE T PUBLIC SAVINGS (*7654) | 1223              | 1223                                      | 1574                    | >       |                      |                             |
| r Policy<br>z Us      |                               | —                 | 17 m                                      | ** **                   | ٦,      |                      |                             |
|                       | -* Stop Check                 | ×                 | - Balance Summ                            | ary                     | ×       | ** Quick Transfer    |                             |
|                       | Create Review                 | Complexe          | Demand Deposit     Memo Available Balance |                         | \$47.11 | Create Jaview        | Complete                    |
|                       | - Required Reld<br>Account    |                   | Loan<br>Payoff Amount                     |                         | \$95.03 | *• Required Field    |                             |
|                       | Select Account                | -                 | Savings                                   |                         |         | Select From Account  | ¥                           |
|                       | Creck number                  |                   | Memo Available Balance                    |                         | \$6.20  | Select To Account    | Ť                           |
|                       | Amount                        |                   |                                           |                         |         | Amount               |                             |
|                       | \$                            | ,                 |                                           |                         |         | * 5<br>Transfer Date |                             |
|                       | Cate written                  | Canada Danama     |                                           |                         |         | 12                   | faced Door                  |

Available Widgets: Account Snapshot, Tasks, Stop Check, Balance Summary, and Quick Transfer

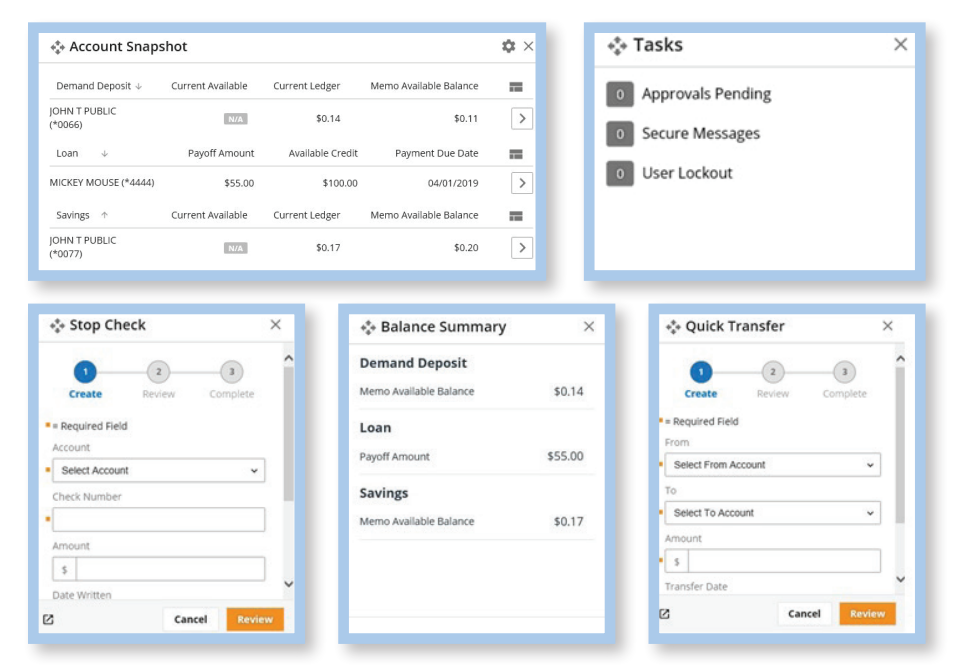

You can customize your Dashboard by "clicking and dragging" the Widgets in the order you would like them to appear. You can also hide them by clicking the "X" in the upper right hand corner.

#### Accounts

The information in the **Account** section is populated with your eligible Heritage accounts.

You can designate a favorite account by placing a star on the chosen account. Selecting a favorite account will ensure that the account is prominently displayed each time you go to the **Accounts / Snapshot** page.

| Contract of the later of the later of the |    |                        |                           |
|-------------------------------------------|----|------------------------|---------------------------|
| DHN T PUBLIC (*0040) reason retran        |    | · Januari inc. inc. 10 |                           |
| neo los lessensi                          |    | Genericular            | Marrie Realizing Salaries |
| ADEN T PUBLIC CORRE                       | ·* | 426.61                 | 815.41                    |

#### **Recent Transactions**

Displays transaction history for the selected account. By default, the **Date**, **Description**, **Amount**, and **Balance** are displayed. You can sort the transactions by date and amount and select the active columns to display by clicking on the Columns **Free** icon.

The column order can be changed by grabbing the column header and moving it to the preferred location

| Search     | Q,                                                                                       | Stop Checks | Transfer From | Transfer To | History |
|------------|------------------------------------------------------------------------------------------|-------------|---------------|-------------|---------|
| Date +     | Description                                                                              |             | Amount        | Balance     | =       |
| 03/07/2019 | Debit (Any Type)<br>1229/2 HERTHGE DRIECT ONLINE TRANSFER TO 10000077 ON 3/07/19 AT 3/00 |             | -\$0.03       | \$0.11      | >       |

#### Transfer Money

Allows you to quickly move money from one of your eligible Heritage accounts to another. You can create transfers to be processed on the current business day, on a future date, or on a recurring schedule.

| Transfer Funds Bet           | ween Accounts |              |
|------------------------------|---------------|--------------|
| 0                            | 2             | 3            |
| Create                       | Review        | Complete     |
| = Required Field             |               |              |
| From Account                 |               |              |
| Select From Account          |               | ~            |
| To Account                   |               |              |
| Select To Account            |               | ~            |
| Amount                       |               |              |
| s                            |               |              |
| Transfer Date                |               |              |
| 03/04/2019                   |               |              |
| Memo                         |               |              |
| This is a one-time transfer. | Rep           | eat Transfer |

**Memo** - The optional Memo field allows you to add a custom description for the transaction.

## **Recurring Transfers**

#### **Recurring Transfers**

**Transfer Frequency** Allows you to create a series of recurring transfers. There are numerous options for transfer frequency.

| Daily        | Transfers occur each day, or on specific selected days of the week.                                                                                                    |
|--------------|----------------------------------------------------------------------------------------------------|
| Weekly       | Transfers occur once a week, on the day you specify in the drop-down list.                                                                                                 |
| Bi-weekly    | Transfers occur every two weeks, on the day of the week you specify in the drop-down list.                                                                                 |
| Semi-monthly | Transfers can be scheduled on two selected calendar days of the month as selected in the drop-down list, or you can select two specific days of the week during the month. |
| Monthly      | Transfers can be scheduled for a specific calendar day of the month, or you can choose a specific day of the week in the month (i.e. first Monday).                        |
| Annually     | Annual transfers can be set up to occur on a specific day of a specific month.                                                                                             |

**Duration** The period of time over which a recurring transfer will occur.

| Until I Cancel | This option allows | the recurring transfer t | to repeat until yoι | i manually cancel th | ne series. |
|----------------|--------------------|--------------------------|---------------------|----------------------|------------|
|----------------|--------------------|--------------------------|---------------------|----------------------|------------|

Until SpecificThis option allows you to choose a specific future date on which the recurring transferEnd Datewill end.

A Specified Number This option allows you to determine the exact number of times you want a series of Transactions to occur.

**Series Details** These include the start date of the transfer series and a unique series name.

| Save | Select Save to ensure User's Recurring Transfer selections are set. |
|------|---------------------------------------------------------------------|
|------|---------------------------------------------------------------------|

**Cancel** The Cancel button allows you to cancel a transfer before it is submitted.

You must select Review and Complete for the recurring transfer series to begin.

### Transfer Activity

The **Transfer Activity** pane displays the most recent transfers. Selecting the arrow on the right of the **Recent Transfers** table allows you to view all of the details of a specific transaction.

| Recent<br>Transfers | Upco | oming<br>Isfers | 🖶 Print | <b>≜</b> Export |
|---------------------|------|-----------------|---------|-----------------|
| Transfer Da         | te 🗸 | Transfer Fron   | n Amoun | t 📰             |
| No results          |      |                 |         |                 |
| No results          |      |                 |         |                 |

### Stop Checks

The **Stop Checks** section allows you to request stop payments on your eligible Heritage accounts. You may request stop payments on either an individual check or a range of checks.

Requesting a stop payment is a multi-step process: Create, Review, Edit, and Complete.

- **Create** Allows you to select and input information necessary to request a Stop Payment on an individual check or a range of checks.
- **Review** Allows you to verify the information contained in a Stop Payment request before submission.
- Edit Allows you to make changes to a Stop Payment request. When you finish editing, you must review it before submission.
- **Complete** Submits your Stop Payment.

| Stop Checks                                                                                                    |        |          |
|----------------------------------------------------------------------------------------------------|--------|----------|
| 0                                                                                                    | 2      | 3        |
| Create                                                                                                    | Review | Complete |
| - Required Field                                                                                                    |        |          |
| Account                                                                                                    |        |          |
| Select Account                                                                                                    |        | ~        |
| Individual Banze                                                                                                    |        |          |
| Charle Manager                                                                                                    |        |          |
| Check Number                                                                                                    |        |          |
|                                                                                                    |        |          |
| Amount                                                                                                    |        |          |
| S                                                                                                    |        |          |
| Date Written                                                                                                    |        |          |
|                                                                                                    |        |          |
| Written To                                                                                                    |        |          |
|                                                                                                    |        |          |
| Reason                                                                                                    |        |          |
| [ water and the second second s |        |          |

A status of **Complete** indicates that your request has been submitted for processing.

Make Another Allows you to create another Stop Payment request.

Print Allows you to print the request you just executed.

## Recent Stop Checks & Manage Alerts

#### **Recent Stop Checks**

This page displays stop payment requests that have been placed in Small Business Online Banking.

| Check                    |       | Account                                        |   |
|--------------------------|-------|------------------------------------------------|---|
|                          |       | All                                            | ~ |
| Search                   |       |                                                |   |
| Created $\downarrow$     | Check | Account                                        | = |
|                          |       |                                                |   |
| 03/20/2019               | 5879  | JOHN T PUBLIC (*0077)                          | > |
| 03/20/2019<br>03/20/2019 | 5879  | JOHN T PUBLIC (*0077)<br>JOHN T PUBLIC (*0066) | > |

**Stop Check Details** Selecting the arrow on the right of the Recent Stops table allows you to view all details of a specific request, as well as printing or canceling the stop request.

#### Manage Alerts

#### **Set Active Alerts**

Allows you to create notifications for high and/or low balance alerts. These alerts can be delivered by email, SMS message, or via both methods. To set your delivery choice, go to **Edit My Profile**, on the top right corner of the page.

In addition to balance alerts, there are many others available for Payment, Transactions, Security and Fraud.

Any alerts that currently exist in the on- line banking system will need to be recreated by you. **They will not convert to the new system.** 

| Account Alerts                         |                     |  |
|----------------------------------------|---------------------|--|
| > Alert me when my balance reaches the | pecified threshold. |  |
| when my account is overdrawn.          |                     |  |
| Payment and Transaction Alerts         |                     |  |
| Alert me when:                         |                     |  |
| A transaction fails                    |                     |  |
| A transaction is successful            |                     |  |
| A transaction was missed.              |                     |  |
| A transaction requires my approval     |                     |  |
| Security and Fraud Alerts              |                     |  |
| Alert me when:                         |                     |  |
| My password changes                    |                     |  |
| A user in my company has been locked   | ut                  |  |
| A new user is created                  |                     |  |
| A user is modified                     |                     |  |
| A user's password changes              |                     |  |

### Message Center & Admin Manager

#### Message Center

- Messages A secure method for you to communicate with Heritage. Secure messages are delivered directly to Heritage. When Heritage responds, you will receive an email notification that a new Message has been received.
- **Bulletins** These provide you with pertinent information from Heritage, such as cut-off time changes, planned outages, security alerts, etc.
- Approvals If your company requires approval for certain transactions, and you are an approver, the Approvals service allows you to quickly access any pending approvals.

| essages 🧕    | Bulletins 0 | Approvals 0 |         |         |
|--------------|-------------|-------------|---------|---------|
| Search       | Q           | ]           |         | Compose |
| Creation Dat | e 🗸         |             | Subject | =       |
| 3/01/2019    |             |             | General | >       |

#### Admin Manager

The Admin Manager page allows company Administrative Users to set up and manage other Users within the site. Service permissions can be tailored to the User.

Users are created and displayed on the Admin Manager page.

#### Add a New User

#### Complete all required fields marked with an asterisk:

| User ID (Required)    | A unique identifying name or number you assign to the User.                                                                                                |
|-----------------------|----------------------------------------------------------------------------------------------------|
| Enable Text Messages  | Check this box if the User should receive text notifications, enter the Mobile Phone Number, and check the box to agree with Texting Terms and Conditions. |
| Contact Info          | Company address will prefill for the User; if incorrect, update the address.                                                                               |
| Security (Required)   | Enter an answer for each of the security questions. This information must identically match the information entered by the User.                           |
| Administrator Actions | Enter the date you want the User to be enabled, create a temporary password,                                                                               |

and indicate if the User should have administrative access.

| User Information                                                                                                    | Contact Information                                              |
|----------------------------------------------------------------------------------------------------|------------------------------------------------------------------|
| Required Field                                                                                                    | Screet Address                                                   |
| Company ID                                                                                                    | 150 Almaden Blvd                                                 |
| Heritage123                                                                                                    | City                                                             |
| User ID                                                                                                    | Sanjose                                                          |
|                                                                                                    | 2001                                                             |
| First Name                                                                                                    | Q                                                                |
| •                                                                                                    | 2 p Code                                                         |
| Last Name                                                                                                    | 95113                                                            |
|                                                                                                    | Country                                                          |
| Email                                                                                                    | United States ~                                                  |
| level way or generative and the second second secon | - teopera Fed Wet hyper foreit Wet apper foreit Wet apper motion |
|                                                                                                    | *= Required Field                                                |
|                                                                                                    | Enable Date                                                      |

Note: Selecting the Admin box will grant a User administrative access and will allow them to manage other Users.

#### **Enable Service Permissions**

| Accounts                   | Allows a user access to all or specific accounts. By selecting the On/Off toggles, you can modify user's settings. |
|----------------------------|----------------------------------------------------------------------------------------------------|
| View Access                | Allows user to view account information.                                                                           |
| Account Alerts             | Allows user to set alerts for specific accounts.                                                                   |
| Transfers                  | Allows users to conduct transfers among the company's eligible accounts.                                           |
| Stop Payments              | Allows users to place stop payments on selected accounts.                                                          |
| Administrative Permissions | Allows company administrators to enable administrative services.                                                   |
| Statements                 | Allows users to view account statements.                                                                           |

| Accounts | Transfers | Stop Payments | Additional<br>Access | Additional<br>Services | Administrative<br>Permissions | Statements |
|----------|-----------|---------------|----------------------|------------------------|-------------------------------|------------|
|----------|-----------|---------------|----------------------|------------------------|-------------------------------|------------|

### **Small Business Online Banking**

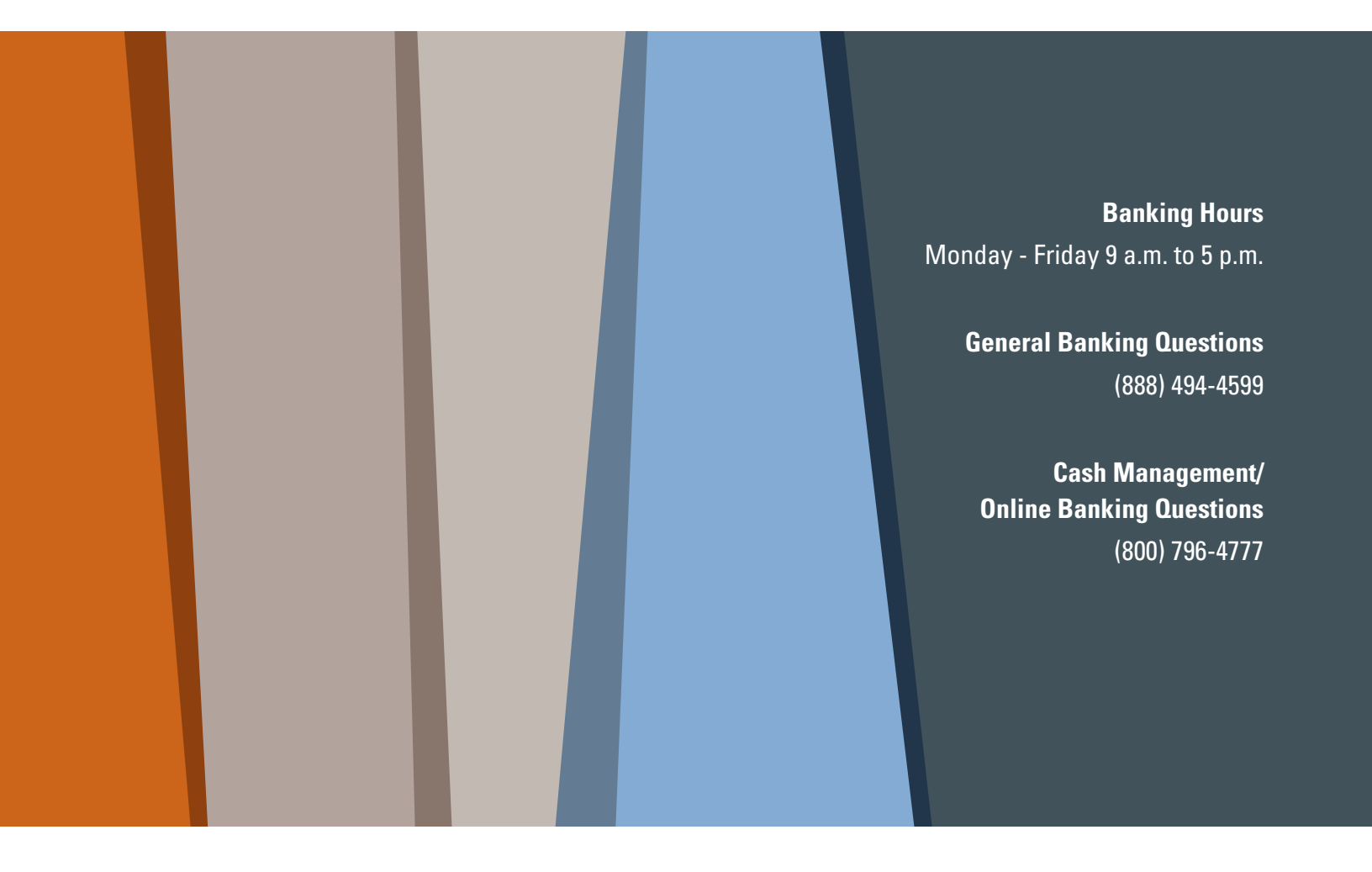

HeritageBankofCommerce.bank | Heritage Bank of Commerce © 2020 | Member FDIC

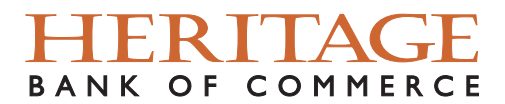